# Информационная система ФТСАРР «ПРО ЭМ»

## Руководство пользователя

Москва

29.11.2023 г.

#### 1. Общие сведения.

- 1.1. Информационная система ФТСАРР «ПРО ЭМ» (далее ИС ФТСАРР «ПРО ЭМ») программное обеспечение, размещенное на официальном сайте Всероссийской федерации танцевального спорта, брейкинга и акробатического рок-н-ролла, (далее – ФТСАРР), предназначенное для предоставления набора информационных сервисов участникам соревнований «ПРО ЭМ», включенных в календарный план физкультурных мероприятий и спортивных мероприятий ФТСАРР.
- 1.2. Данное руководство будет обновляться по мере внедрения в ИС ФТСАРР «ПРО ЭМ» нового функционала.

#### 2. Регистрация и участника в системе.

- 2.1. Регистрация нового участника в системе осуществляется в разделе «Личный кабинет».
- 2.2. Для регистрации участнику необходимо указать свои ФИО, год рождения, пол и адрес электронной почты, а также дать согласие на предоставление своих персональных данных ФТСАРР.
- 2.3. На указанный адрес электронной почты отправляется код подтверждения для введенного адреса электронной почты.
- 2.4. После подтверждения адреса электронной почты регистрация нового участника считается завершенной, на адрес электронной почты участнику направляется пароль для доступа в Личный кабинет ИС ФТСАРР «ПРО ЭМ».

#### 3. Авторизация участника в системе.

3.1. Для авторизации в системе участнику необходимо ввести в качестве логина адрес электронной почты, указанной при регистрации в системе и пароль.

#### 4. Восстановление доступа к личному кабинету.

- 4.1. Для восстановления доступа к личному кабинету участнику необходимо перейти по ссылке «Забыли пароль?» в разделе «Личный кабинет».
- 4.2. На первом этапе процедуры восстановления пароля участнику необходимо ввести адрес электронной почты, указанный им при регистрации в системе.
- 4.3. На втором этапе процедуры восстановления пароля участнику на электронную почту отправляется проверочный код.
- 4.4. После введения правильного кода подтверждения на электронную почту участнику отправляется новый пароль.

## 5. Смена пароля участника.

5.1. В своем личном кабинете участник может поменять пароль доступа, сгенерированный системой на собственный. Смена пароля осуществляется в разделе *«Мои данные»* → *«Смена пароля»* личного кабинета участника ИС ФТСАРР «ПРО ЭМ».

## 6. Начало работы с личным кабинетом.

- 6.1. Участник, по желанию, может внести дополнительные сведения о себе, необходимые системе город и регион, а также номер контактного мобильного телефона.
- 6.2. Заполнить информацию о танцевальном клубе, городе и субъекте Российской Федерации, который представляет участник на соревнованиях можно в разделе *«Танцевальный клуб»*.
- 6.3. Номер мобильного телефона участника необходимо указать в разделе *«Мои данные»*. Номер телефона указывается в формате +7 (XXX) XXX-XX-XX.

## 7. Верификация данных участника Исполнительной дирекцией ФТСАРР.

- 7.1. Для обеспечения корректности информации в протоколах соревнований ПРО ЭМ, организуемых ФТСАРР и ее членами Исполнительная дирекция проводит процедуру верификации данных для каждого участника, зарегистрированного в ИС ФТСАРР «ПРО ЭМ».
- 7.2. В разделе *«Мои данные»* участник обязан загрузить сканированное изображение или фотографию документа, удостоверяющего его личность, на основании которого Исполнительная дирекция ФТСАРР сверяет данные о ФИО и годе рождения участника со сведениями, предоставленными участником при регистрации в ИС ФТСАРР «ПРО ЭМ».
- 7.3. После загрузки документа в Исполнительную дирекцию отправляется уведомление о том, что загружены документы и требуется верификация данных участника системы.
- 7.4. После верификации данных сотрудником Исполнительной дирекции ФТСАРР участнику на электронную почту отправляется уведомление о том, что его Личный кабинет получил статус «Верифицирован».

#### 8. Внесение сведений о партнере (партнерше).

- 8.1. В разделе «*Моё партнерство*» участник AM указывает информацию о партнере (партнерше) PRO, с которым планирует выступление на соревнованиях.
- 8.2. Для внесения сведений о партнере (партнерше) необходимо указать его (её) ФИО и год рождения.

## 9. Регистрация на соревнования.

- 9.1. Регистрация на соревнования ПРО ЭМ, включенными в календарный план соревнований ФТСАРР осуществляется из раздела «*Регистрация On-Line*» Личного кабинета участника ИС ФТСАРР «ПРО ЭМ».
- 9.2. Для регистрации на соревнование необходимо найти в таблице активное соревнование, на которое в данный момент открыта регистрация, выбрать партнера (партнершу), с которым (которой) участник будет выступать и нажать кнопку «*Регистрация*».
- 9.3. Далее информация о танцевальной паре будет передана в регистрационную систему ФТСАРР 2.0 и дальнейшие действия участника по регистрации танцевальной пары осуществляются по указаниям регистрационной системы ФТСАРР 2.0.